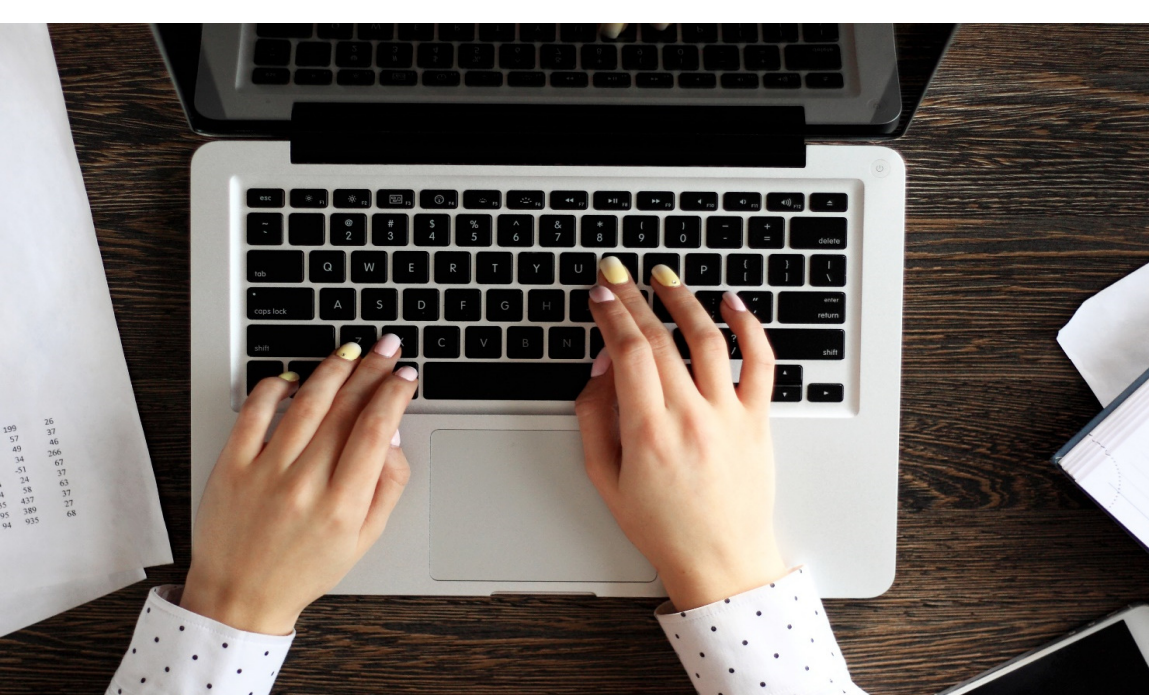

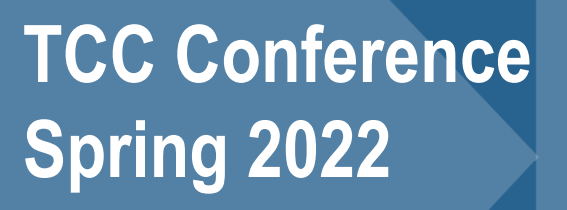

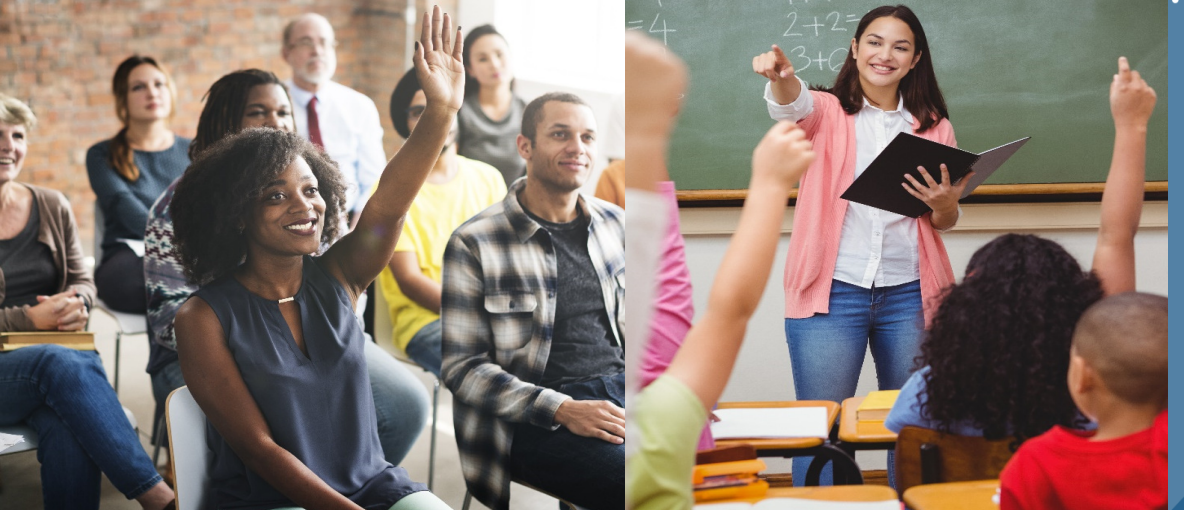

# **TRS Reporting Tips**

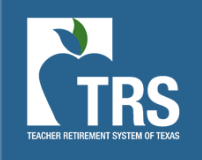

### Disclosure

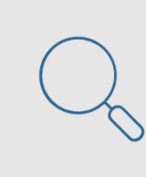

This presentation is intended as a high-level overview of TRS Laws and Rules related to reporting. This presentation should not be viewed as a comprehensive overview of the TRS reporting process.

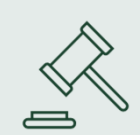

The information in this presentation is based on the TRS Laws and Rules as of the 2021-2022 fiscal year

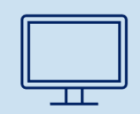

Please see the various RE Portal training and resources available on the TRS website for more complete information.

### Agenda

### Report Deadlines

- Penalties
- RE Ledger

### Reporting Tips

- New Employees
- Submitting Information
- Terminations

### Error Resolution

- FTE
- Verify Eligibility Errors
- Federal Holidays

### **Keeping Contacts Current**

- 597a Form
- Web Administrator Responsibilities

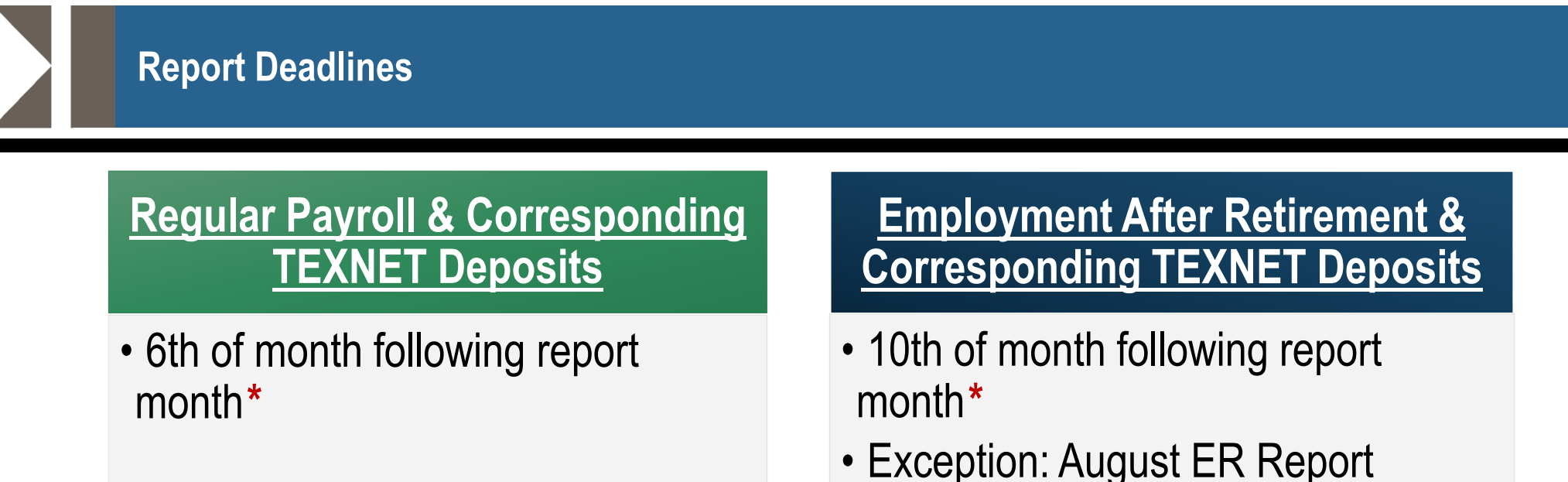

\*If the due date falls on a weekend or a Federal holiday, the reports and TEXNET deposit must be submitted by 8 p.m. Austin time the previous business day. Penalty Interest will be assessed for each calendar day a deposit is transmitted late.

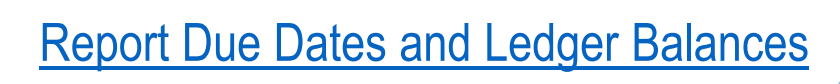

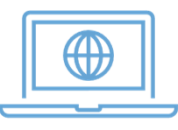

### **Due Dates & Penalties**

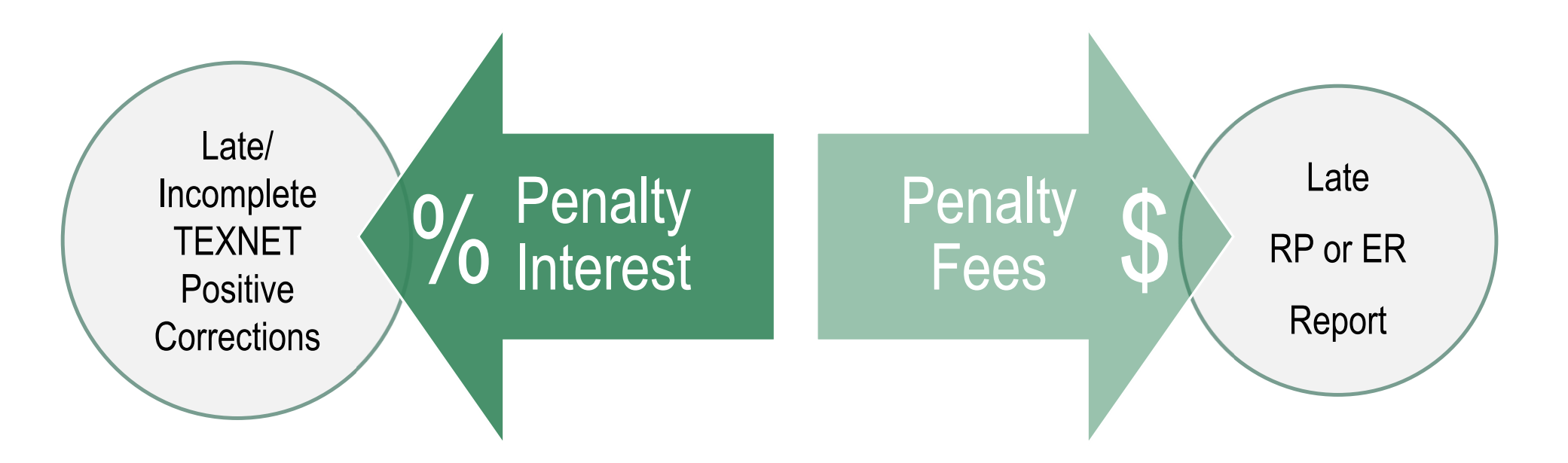

Note: Interest is not incurred for CI/PI contributions having a negative balance

## **RE Ledger**

| Posted<br>Date | Туре | Transaction<br>Description          | Posted<br>Amount | Reporting<br>Period | Deposit<br>Date/Receivable Date | Updated<br>By | RE Ledger<br>Balance |
|----------------|------|-------------------------------------|------------------|---------------------|---------------------------------|---------------|----------------------|
| 05/05/2022     | PI   | Transfer In                         | \$161.45         | 06/2021             | 07/22/2021                      |               | \$0.00               |
| 05/03/2022     | PI   | Penalty Interest - MC               | -\$3.08          | 03/2022             | 05/03/2022                      | PLPM          | -\$161.45            |
| 05/03/2022     | PI   | Penalty Interest - MC               | -\$26.20         | 03/2022             | 05/03/2022                      | PLPM          | -\$158.37            |
| 05/03/2022     | PI   | Penalty Interest - MC               | -\$21.83         | 03/2022             | 05/03/2022                      | PLPM          | -\$132.17            |
| 05/03/2022     | PI   | Penalty Interest - MC               | -\$29.34         | 03/2022             | 05/03/2022                      | PLPM          | -\$110.34            |
| 05/03/2022     | PI   | Penalty Interest - MC               | -\$36.86         | 03/2022             | 05/03/2022                      | PLPM          | -\$81.00             |
| 05/03/2022     | PI   | Penalty Interest - MC               | -\$44.14         | 03/2022             | 05/03/2022                      | PLPM          | -\$44.14             |
| 04/21/2022     | PI   | Transfer In                         | \$21.95          | 06/2021             | 07/22/2021                      |               | \$0.00               |
| 04/19/2022     | PI   | Penalty Interest - MC               | -\$21.95         | 02/2022             | 04/19/2022                      | PLPM          | -\$21.95             |
| 03/15/2022     | PI   | Transfer In                         | \$51.85          | 01/2022             | 02/07/2022                      |               | \$0.00               |
| 03/02/2022     | PI   | Penalty Interest - EG               | -\$51.85         | 01/2022             | 03/08/2022                      | PLPM          | -\$51.85             |
| 03/01/2022     | PI   | TexNet - Penalty<br>Interest Amount | \$6,464.16       | 01/2022             | 03/01/2022                      | BPPS          | \$0.00               |

## **RE Ledger**

| Posted<br>Date | Туре | Transaction Description                                 | Posted<br>Amount | Reporting<br>Period | Deposit<br>Date/Receivable Date | Updated<br>By | RE Ledger<br>Balance |
|----------------|------|---------------------------------------------------------|------------------|---------------------|---------------------------------|---------------|----------------------|
| 05/16/2022     | MC   | Member Contribution                                     | \$10.00          | 03/2022             | 05/16/2022                      | BPPS          | \$730,156.25         |
| 05/12/2022     | MC   | Member Contribution                                     | \$124.45         | 03/2022             | 05/12/2022                      | BPPS          | \$730,146.25         |
| 05/12/2022     | MC   | Member Contribution                                     | \$62.22          | 02/2022             | 05/12/2022                      | BPPS          | \$730,021.80         |
| 05/09/2022     | MC   | TexNet - Member Retirement<br>Contribution - Regular PR | \$725,000.00     | 04/2022             | 05/09/2022                      | PTXF          | \$729,959.58         |
| 05/03/2022     | MC   | Member Contribution                                     | -\$709,194.23    | 03/2022             | 05/03/2022                      | BPPS          | \$4,959.58           |
| 05/03/2022     | MC   | Member Contribution                                     | -\$336.53        | 02/2022             | 05/03/2022                      | BPPS          | \$714,153.81         |
| 05/03/2022     | MC   | Member Contribution                                     | -\$1,546.13      | 01/2022             | 05/03/2022                      | BPPS          | \$714,490.34         |
| 05/03/2022     | MC   | Member Contribution                                     | -\$873.07        | 12/2021             | 05/03/2022                      | BPPS          | \$716,036.47         |
| 05/03/2022     | MC   | Member Contribution                                     | -\$873.07        | 11/2021             | 05/03/2022                      | BPPS          | \$716,036.47         |
| 05/03/2022     | MC   | Member Contribution                                     | -\$873.07        | 10/2021             | 05/03/2022                      | BPPS          | \$716,036.47         |
| 05/03/2022     | MC   | Member Contribution                                     | -\$873.07        | 09/2021             | 05/03/2022                      | BPPS          | \$716,036.47         |
| 04/19/2022     | MC   | Member Contribution                                     | -\$533.33        | 10/2021             | 04/19/2022                      | BPPS          | \$719,528.75         |
| 04/07/2022     | MC   | TexNet - Member Retirement<br>Contribution - Regular PR | \$720,000.00     | 03/2022             | 04/07/2022                      | BPPS          | \$720,062.08         |

### Tips for Reporting – View Employee Information Screen

# **VIEW EMPLOYEE INFORMATION SCREEN**

- New Member Contributions due
- New Member Days Completed as of the 1<sup>st</sup> of the current month

## NEW MEMBER

- Concurrent Employment
- Salary Cap
- ORP Election
- ED/RP Information
- Demographic
   Discrepancies

**MEMBER** 

TRS

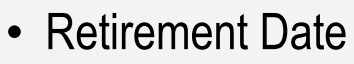

- Subject to Surcharges
- Position Information
- ER Transactions

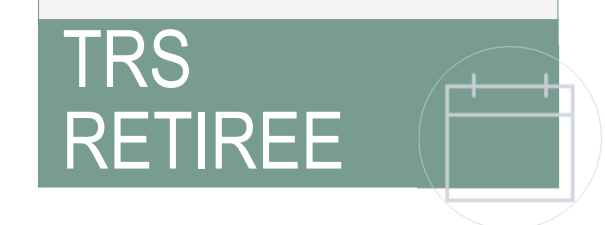

### **View Employee Information Screen – New Member**

| SSN or TRS-Assigned<br>Temp ID                               |                                                          |                                    |                                        |                                                      |
|--------------------------------------------------------------|----------------------------------------------------------|------------------------------------|----------------------------------------|------------------------------------------------------|
| Last Name                                                    | JONES                                                    |                                    |                                        |                                                      |
| Date of Birth                                                |                                                          |                                    |                                        |                                                      |
| Search Clear Employee Informatio The information provided is | <b>n</b><br>s based on the most recent data available, b | but may be affected by outstanding | g data. This data is subject to audit, | New Member Contribution<br>due for the first 90 days |
| As Of Date                                                   | 10/08/2021                                               | New Member<br>Contributions Due    | Yes                                    | L                                                    |
| SSN or TRS-Assigned<br>Temp ID                               |                                                          | New Member Days                    | 53                                     |                                                      |
| First Name                                                   |                                                          | Current Month                      |                                        |                                                      |
| Middle Name                                                  |                                                          | In a TRS Eligible Position         | Yes                                    |                                                      |
| Last Name                                                    | JONES                                                    | TRS Eligible Date Range            | 08/09/2021 - 05/27/2022                |                                                      |
| Suffix                                                       | NONE                                                     | Subject to Salary Cap              | Yes                                    |                                                      |
| TRS Member                                                   | Voc                                                      |                                    |                                        |                                                      |

### **View Employee Information Screen – Active Employee**

View ED Contract Info

View RP Payroll Info

| SSN or TRS-Assigned<br>Temp ID                            |                                          |                                         |                                      |                       |
|-----------------------------------------------------------|------------------------------------------|-----------------------------------------|--------------------------------------|-----------------------|
| Last Name                                                 | SMITH                                    | ]                                       |                                      |                       |
| Date of Birth                                             |                                          |                                         |                                      |                       |
| Search Clear                                              |                                          |                                         |                                      |                       |
| Employee Information                                      | 1                                        |                                         |                                      | Employee currently    |
| The information provided is<br>adjustments and correction | based on the most recent data available, | but may be affected by outstanding      | data. This data is subject to audit, | eligible position for |
| As Of Date                                                | 10/08/2021                               | New Member<br>Contributions Due         | No                                   | the date range.       |
| Temp ID                                                   |                                          | New Member Days                         | Over 90 days                         |                       |
| First Name                                                |                                          | completed as of 1st of<br>Current Month |                                      |                       |
| Middle Name                                               |                                          | In a TRS Eligible Position              | Yes                                  |                       |
| Last Name                                                 | SMITH                                    | TRS Eligible Date Range                 | 08/09/2021 - 06/24/2022              |                       |
| Suffix                                                    | NONE                                     | Subject to Salary Cap                   | Yes                                  |                       |
| TRS Member                                                | Vos                                      |                                         |                                      |                       |

### View Employee Information Screen - Retiree

#### **Employee Information**

The information provided is based on the most recent data available, but may be affected by outstanding data. This data is subject to audit, adjustments and correction.

**Note:** Member retired after September 1, 2005. If the employment of the retiree exceeds one-half time in the report month, TRS-Care and Pension Surcharges are due on all pay received in that month. See Pension Surcharge and TRS-Care Surcharge guidelines for more information.

| As Of Date           | 10/08/2021                   | TRS Retiree                        | Retired after September 1, 2005 | 5 |                                |
|----------------------|------------------------------|------------------------------------|---------------------------------|---|--------------------------------|
| SSN or TRS-Assigned  |                              | Retirement Date                    | 05/31/2011                      |   |                                |
| First Name           |                              | Monthly TRS-Care                   | \$535.00                        |   |                                |
| Middle Name          |                              | Pension Surcharge (% of            | 15 75%                          |   |                                |
| Last Name            |                              | salary paid in the calendar month) | 10.1070                         |   | [                              |
| Suffix               | NONE                         |                                    |                                 |   | Displays withoward Data        |
| View ER Employment I | nfo View ER Transaction Info |                                    |                                 | L | and what surcharges the        |
|                      |                              |                                    |                                 |   | retiree is subject to (if any) |

### **Tips for Reporting – Active Employees**

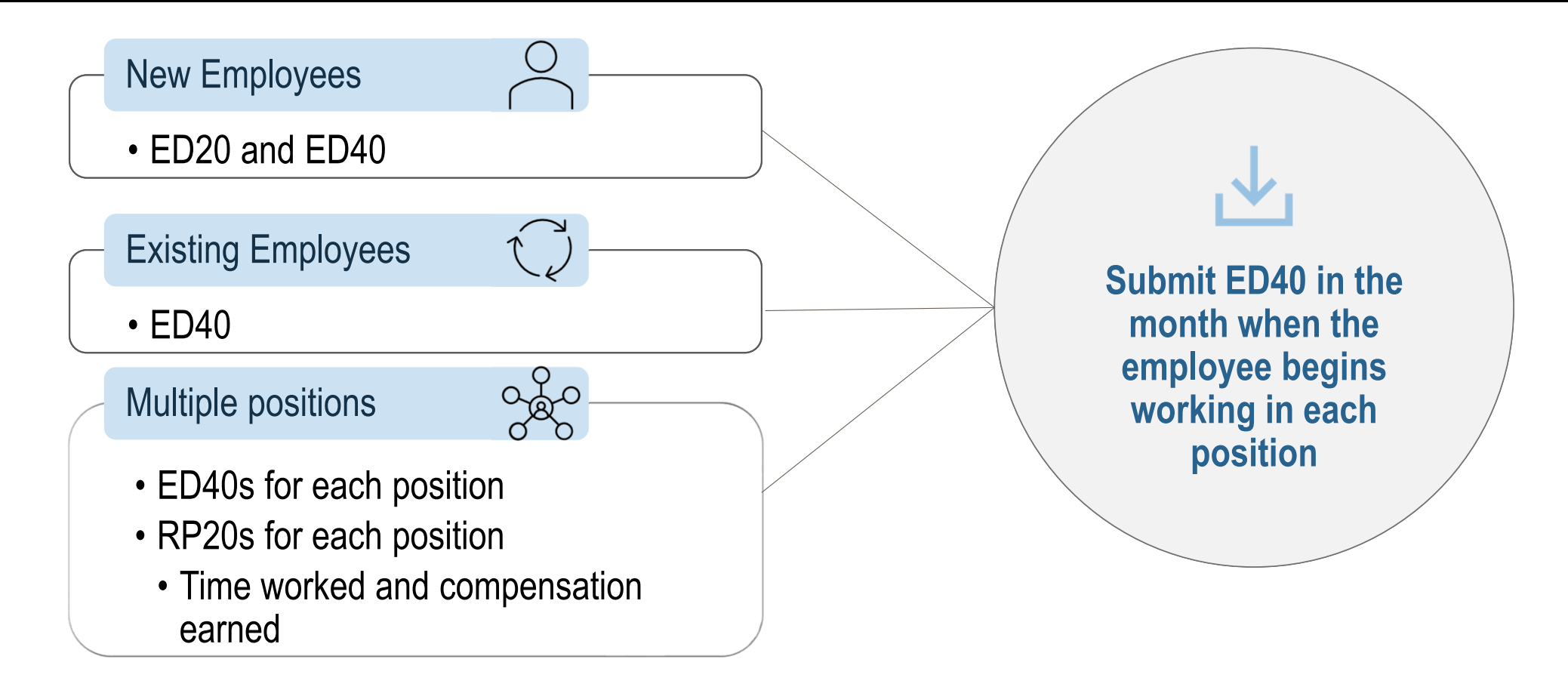

### **Terminated Employees**

### **Reasons for Termination**

- End of Employment
- Retirement
- Death

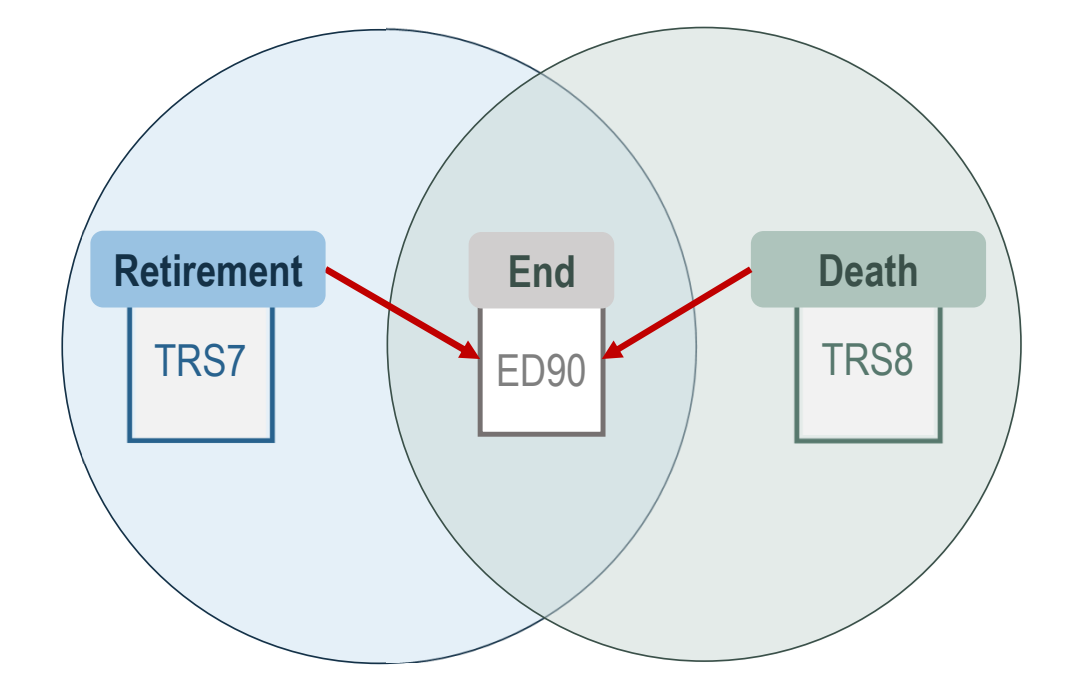

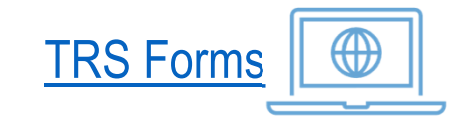

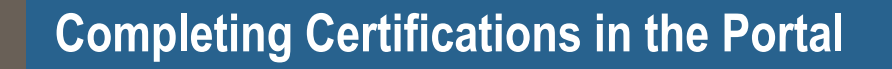

### Certify Retirement or Deceased Member

### Certify Notice of Final Deposit

Certify Notice of Final Deposit Before Retirement

Certify Not

f Final Deposit for Deceased Member

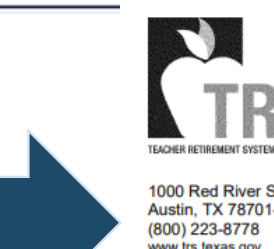

### Notice of Final Deposit before Retirement and School Official Certification of Salaries

TRS7 (08-19)

| 1000 Red River Street |  |
|-----------------------|--|
| Austin, TX 78701-2698 |  |
| (800) 223-8778        |  |
| www.trs.texas.dov     |  |

Participant Name

Social Security Number or TRS Participant ID

Name of Employing Institution

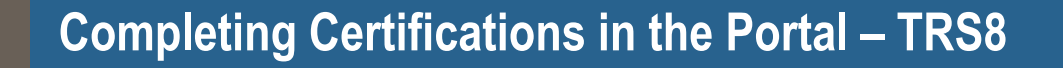

### **Certify Retirement or Deceased Member**

| Certify | Notice o | of Final | Deposit |
|---------|----------|----------|---------|
|---------|----------|----------|---------|

Certify Notice of Final Deposit Before Retirement

Certify Notice of Final Deposit for Deceased Member

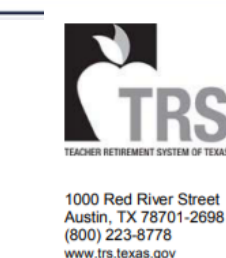

### Notice of Final Deposit of Deceased Member

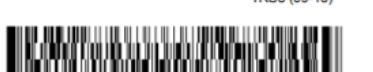

|     |                                  |        | TRS Participant ID     |  |
|-----|----------------------------------|--------|------------------------|--|
|     | Name of Deceased Member          |        | Social Security Number |  |
| _ / |                                  |        | _                      |  |
|     | Last known address of Deceased I | Member |                        |  |
|     | Name of Employing Institution    |        |                        |  |

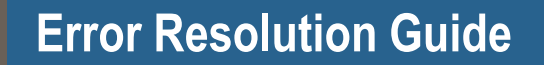

### Employee Demographic (ED) Report

• ED20/ED25/ED40/ED45/ED90

# Resolving common errors in the RE Portal

## **Error Resolution Guide**

### Regular Payroll (RP) Report

• RP20/RP25

### Employment After Retirement (ER) Report

- ER20/ER25/ER27
- Certifications
- Current Defects and Work-Arounds

### **Online Resources for Error Resolution**

• Error Resolution Guide

• Error Warning List

| TRS TEACHER                                                                                                    | RETIREMENT SYSTEM OF TEXAS                                                                                                    |                                    |                                                                                                    |                                                                      | MyTRS RE Portal                                                                   | PAVES Careers Sub                                                                   | oscribe! Contact Us<br>Q                                              |                               |
|----------------------------------------------------------------------------------------------------|----------------------------------------------------------------------------------------------------|------------------------------------|----------------------------------------------------------------------------------------------------|----------------------------------------------------------------------|-----------------------------------------------------------------------------------|-------------------------------------------------------------------------------------|-----------------------------------------------------------------------|-------------------------------|
| Home                                                                                                    | About TRS                                                                                                    | Active<br>Members                  | Retirees and<br>Beneficiaries                                                                                                    | Reporting<br>Employers                                               | Investments                                                                       | Pension<br>Benefits                                                                 | Health Care<br>Benefits                                               |                               |
| REPORTIN<br>Group Retire<br>FAQs about<br>TRS Alert - E<br>Guidance or<br>Scenarios fo                                          | S EMPLOYERS - HOME<br>ment Benefit Presentation Requ<br>IRS Reporting during COVID-19<br>e Aware of Scams<br>Paycheck Protection Program L<br>r Properly Reporting Remote Ins                       | est Form<br>oans<br>truction (pdf) | RE PORTAL RESOURCES<br>Error Resolution Guide (pdf)<br>RE Portal Tips and Processes (pdf)<br>User Guide<br>Payroll Manual (Hublic Schools) (pd<br>Payroll Manual (Higher Education) (<br>Active Employee Ider                                                       | if)<br>(pdf)<br>(ormation Screens (ndf)                              | FAQs<br>Forms<br>Publications<br>Employer toolki                                  | т                                                                                   |                                                                       |                               |
| GENERAL<br>House Bill 3<br>Contribution<br>Employment<br>Creditable C<br>Chart of Con                                           | NFORMATION<br>& Creditable Compensation<br>Rates<br>Eligible for TRS Membership<br>ompensation<br>tribution Rate Increases as Pas-                                                                  | sed in the 2019 Texas              | TRS Retired Employee View Employee in<br>TRS Retired Employee View Employ<br>Deleted Records Verification (pdf)<br>Supplemental Instructions for Child<br>Error and Warning List (pdf)<br>Web Administrator Designation Forr<br>Instructions for Web Administrators | ee Information Screens (pdf)<br>Nutrition<br>m 597A (pdf)<br>s (pdf) | Re<br>Be                                                                          | tirees and<br>neficiaries                                                           | Reporti<br>Employ                                                     | ng<br>ers                     |
| State Minim<br>IRS Salary C<br>Limits on Tr<br>Reporting R<br>Important O<br>TEXNET<br>Employment<br>Employer Ac<br>Optional Re | ession<br>m Salary Schedules<br>ap Provision<br>insfers and Refunds<br>quirements for SSA-1945<br>RP Information<br>After Retirement (EAR) Limits (<br>visory Group<br>rement Program (ORP) Brochur | or Reporting Employer:             | GOVERNMENTAL ACCOUN TWO<br>(GASB)<br>GASB Statement 24<br>GASB Statement 45 (supersed d)<br>GASB Statement 74 and 75<br>GASB Statement 74 and 75<br>S)<br>EMPLOYER AUDITS<br>403(b) EOP ACTIVE MEMB                                                                 | G STANDARDS BOARD                                                    | RE PORTAL<br>Error Resoluti<br>RE Portal Tips<br>User Guide<br>Payroll Manus      | RESOURCES<br>on Guide (pdf)<br>and Processes (p                                     | ldf)                                                                  |                               |
| <b>RE PORTA</b><br>Training Gui<br>Training Vid<br>Online Train<br>Error and W:<br>Report Form                                  | , <b>TRAINING</b><br>le<br>le<br>roing<br>Irning List (pdf)<br>atting Guides (pdf)                                                                                                    | - (bor)                            | MEMBER EDUCATION VIDEO S<br>FINANCIAL AWARENESS VIDEO                                                                                                    | ERIES<br>O SERIES                                                    | Payroll Manua<br>Payroll Manua<br>Active Employ<br>TRS Retired E<br>Deleted Recor | al (Higher Educatio<br>vee View Employee<br>mployee View Emp<br>ds Verification (pd | (pur)<br>on) (pdf)<br>e Information Scre<br>ployee Information<br>If) | eens (pdf)<br>n Screens (pdf) |
|                                                                                                    |                                                                                                    |                                    |                                                                                                    |                                                                      | Supplemental<br>Error and Wan<br>Web Administ<br>Instructions fo                  | Instructions for Cl<br>ning List (pdf)<br>rator Designation I<br>or Web Administrat | Form 597A (pdf)                                                       |                               |

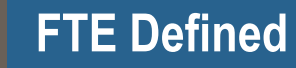

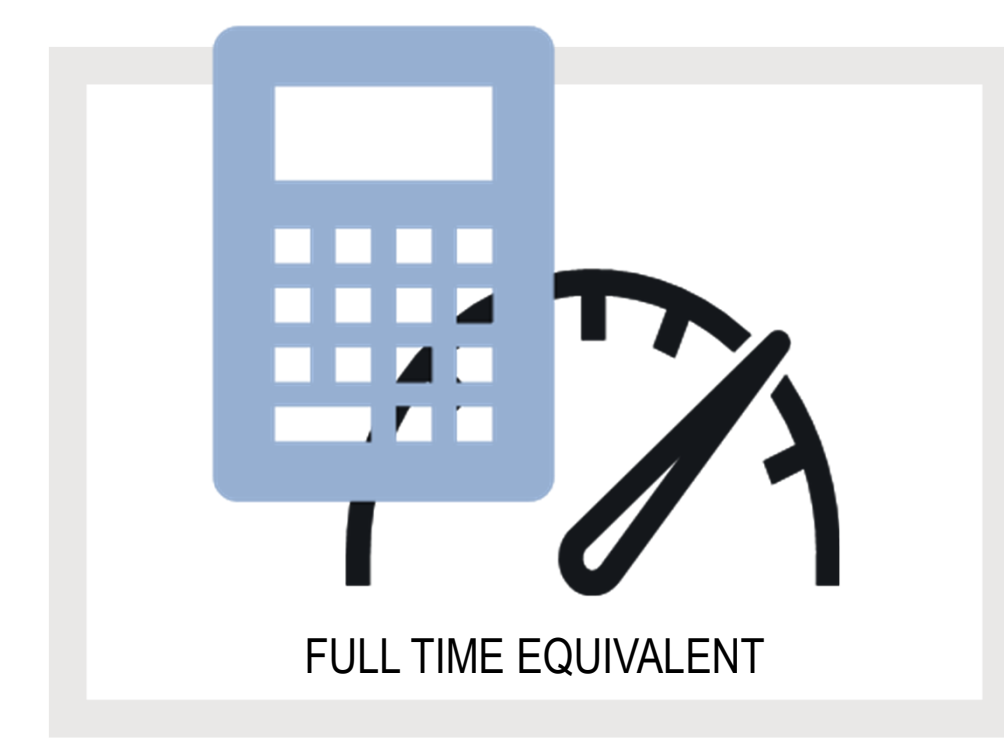

The number of hours per week that the employee must work to be considered full-time in their primary position.

Based on the position not the person

FTE must be a whole number (30 – 40 hours)

### FTE Examples

|                   | FTE | Half-time of the FTE | ←                           |
|-------------------|-----|----------------------|-----------------------------|
|                   | 40  | 20                   |                             |
|                   | 39  | 19.5                 |                             |
|                   | 38  | 19                   | If an employee hired to     |
|                   | 37  | 18.5                 | work at least one-half of   |
|                   | 36  | 18                   | basis, they are meeting the |
| If the employee's | 35  | 17.5                 | first requirement for       |
| position doesn't  | 34  | 17                   | eligible employment.        |
| equivalent, enter | 33  | 16.5                 |                             |
| "00"              | 32  | 16                   |                             |
|                   | 31  | 15.5                 |                             |
|                   | 30  | 15                   |                             |
|                   | 00  | 15                   |                             |

### **Verify Eligibility Errors**

570

573

Please verify TRS membership eligibility for this employee. **Based on prior reporting, employee may be in a TRS-eligible position since the hours reported are one half or more of the full-time equivalent.** If you feel the reported information related to this error is correct, please contact TRS.

Please verify TRS membership eligibility for this employee. **Based on prior** reporting, the hours reported are less than half of the full-time equivalent. If you feel the reported information related to this error is correct, please contact TRS.

### **Verify Eligibility Questions**

# TRS ELIGIBILITY REQUIREMENTS:

Working ½ time or more of the FTE for the position

Definite period of 4.5 months (18 weeks) OR Indefinitely

These questions are needing to be answered to verify if the employee truly should be eligible or ineligible.

2

3

How many hours per week was the employee hired to work?

What is the FTE of the position?

What caused the employee to work more or less than their normal schedule?

### Validation – Federal Holidays

Validation includes federal holidays when calculating that employee has worked less than half-time hours in the report month.

If an employee receives **<u>paid leave</u>** for the holiday, then working their normally scheduled hours in the remaining days of the week will trigger errors for working more than  $\frac{1}{2}$  time

Example: Employee expected to work 3.5 hours per day receives paid leave for one day, but then works additional hours on the following day

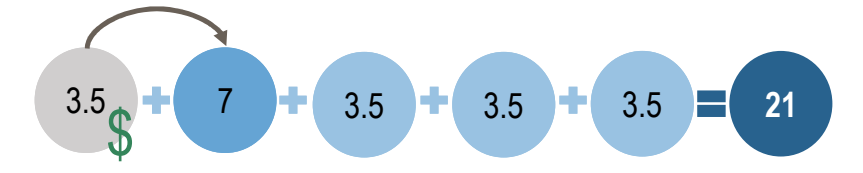

| Holiday                              | Report Month |
|--------------------------------------|--------------|
| New Year's Day                       | January      |
| Birthday of Martin Luther King, Jr.  | January      |
| Washington's Birthday                | February     |
| Memorial Day                         | Мау          |
| Juneteenth National Independence Day | June         |
| Independence Day                     | July         |
| Labor Day                            | September    |
| Columbus Day                         | October      |
| Veterans Day                         | November     |
| Thanksgiving Day*                    | November     |
| Christmas Day**                      | December     |

\*Two working days included

\*\* Three working included

### **Maintaining Contacts**

## **Required Contacts**

- Web Administrator\*\*
- Head of Institution\* (e.g., the superintendent, president, chancellor, commissioner, director, or executive director)
- Payroll Contact\*
- Reporting Official\*

### **Optional Contacts**

- Staff Contact (as many as needed)
- TRS-Active Care Contact
- HR Contact
- Initial RE Contact

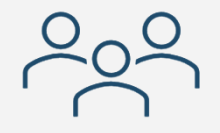

\*RE must <u>always</u> have someone designated in each of these contact types \*\*RE must complete TRS597a form to assign this contact type and send to TRS for processing

### Maintaining Contacts - Assigning Web Administrator

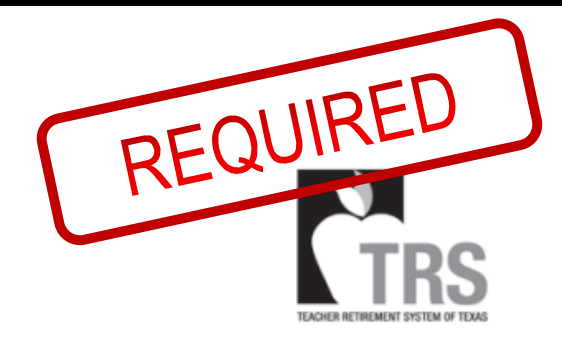

## TRS Web Administrator Authorization Agreement

TRS 597A (06/17)

1000 Red River Street Austin, TX 78701-2698 (512) 542-6400 (800) 223-8778 www.trs.texas.gov

| Reporting Entity Name | TRS Reporting Entity Number |      |
|-----------------------|-----------------------------|------|
| Mailing Address       |                             |      |
| City                  | State                       | ZIP  |
| Contact Person        | Phone Number                | Ext. |

TRS 597A Form - https://www.trs.texas.gov/TRS%20Documents/form\_597A.pdf August 2021 Update Newsletter - https://www.trs.texas.gov/TRS%20Documents/update-newsletter-aug-2021.pdf

### Web Administrator Responsibilities

### **Contact Maintenance**

- Adding New Contacts
- Maintaining Contact
   Information
- Updating Web
   Administrator\*

### Authorizing Access

- Assigning
   Authority Levels
- Reset Passwords
- Frozen Accounts\*
- Report any unauthorized access

### **Deactivating Accounts**

 Enter effective End Date for users that no longer need access

\*Please contact TRS for assistance

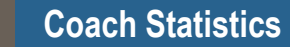

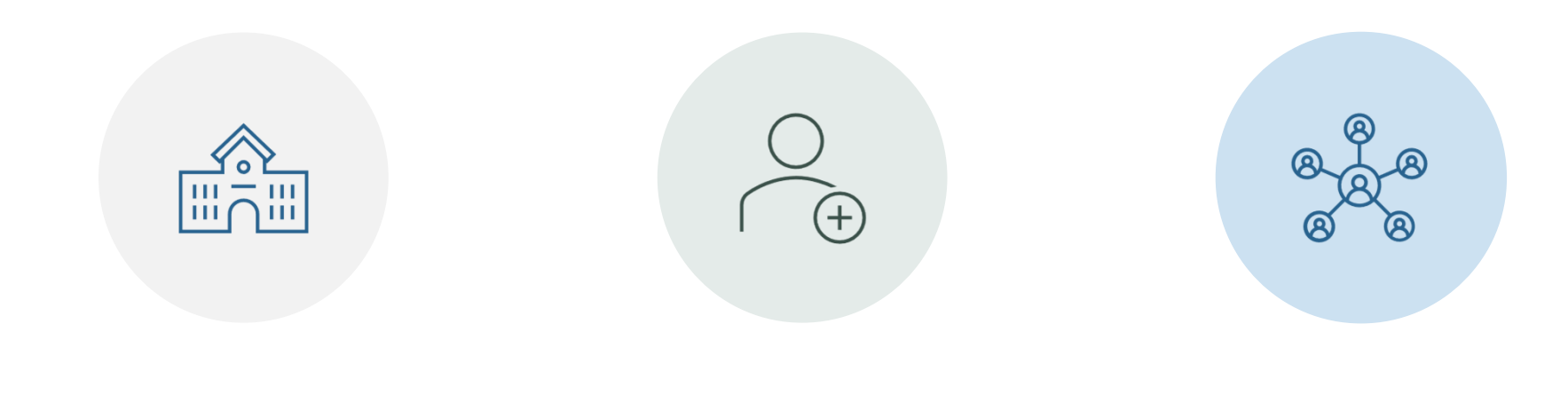

1330+ ACTIVE REPORTING EMPLOYERS 10 COACHES (8 TRAINING)

COACHES WORK WITH BETWEEN 100-130 REPORTING EMPLOYERS

### **TRS Initiatives**

| Exception<br>Reports | <ul> <li>Deleted Records</li> <li>Missing Transaction</li> <li>Zero Days Reason Code Review</li> </ul> |            |
|----------------------|----------------------------------------------------------------------------------------------------|------------|
| RE Portal<br>Updates | <ul><li>Reviewing screens</li><li>User navigation</li></ul>                                            | -(\$)<br>- |
| Validation<br>Review | <ul><li>Consolidating Errors</li><li>Error Message Review</li></ul>                                    |            |

### Upcoming Training Schedule

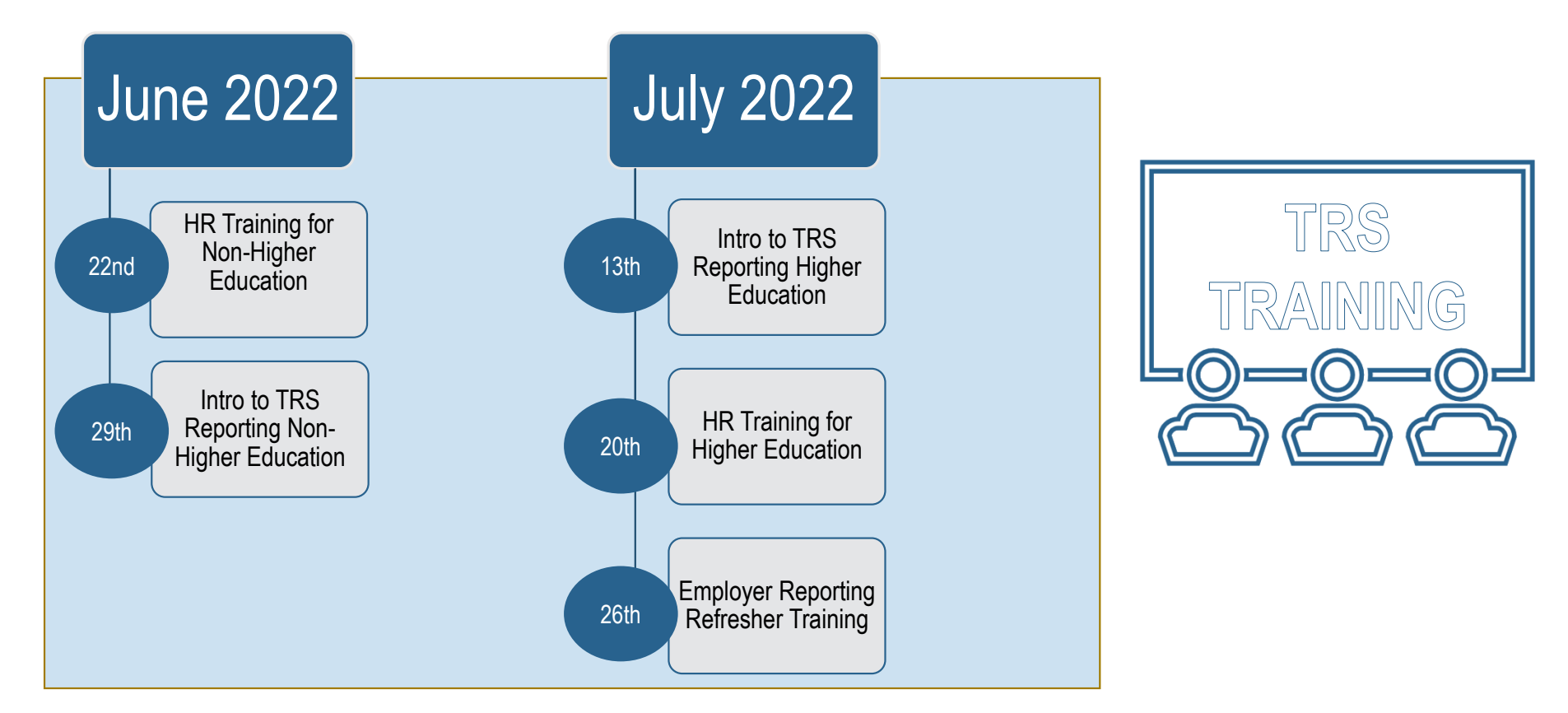

Link to Registration: <u>https://www.trs.texas.gov/Pages/re-portal-virtual-training.aspx</u>

### **Questions/Discussion**

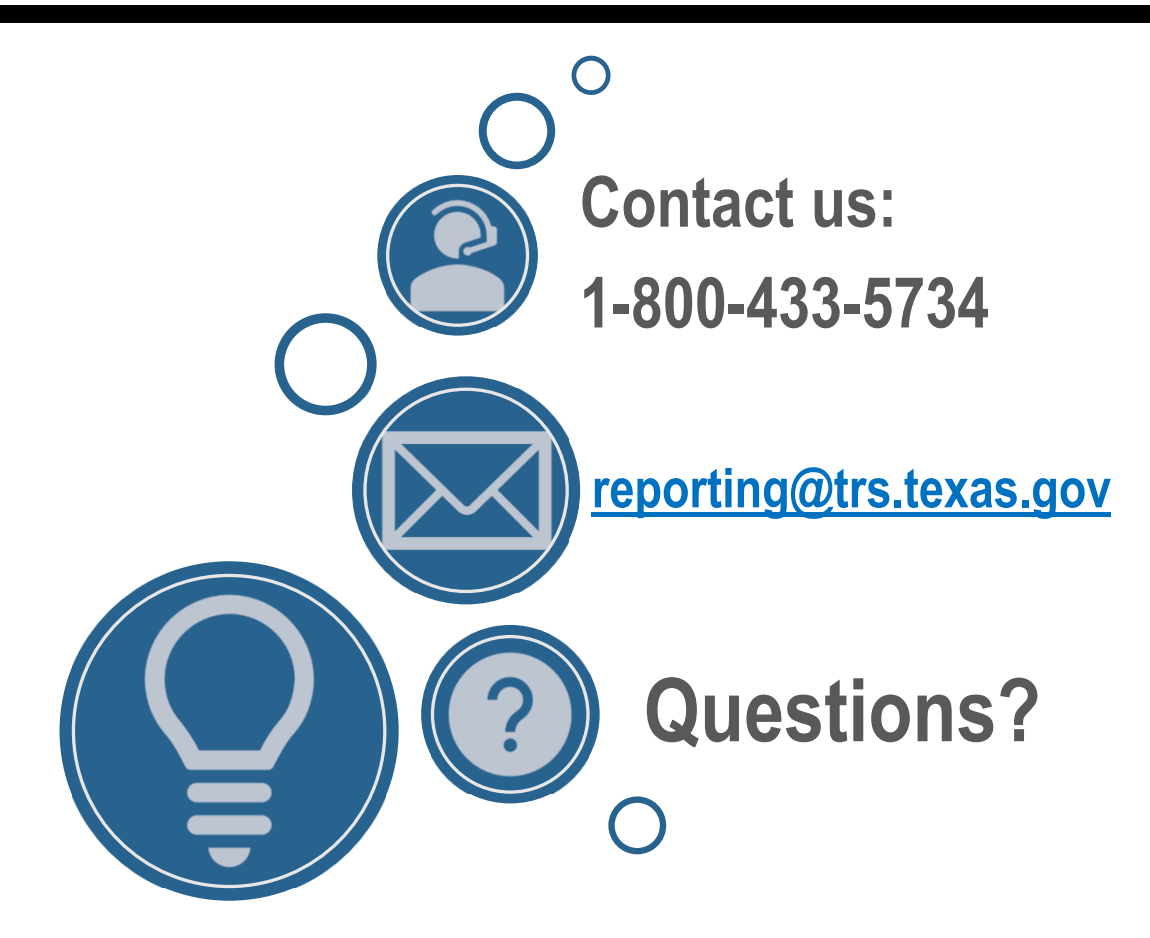